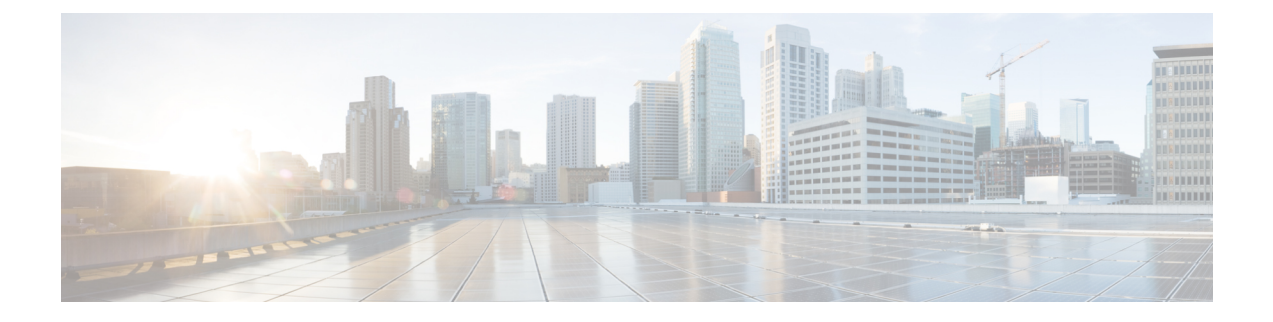

## Cisco IP 電話のセキュリティ

- ドメインおよびインターネットの設定(1ページ)
- SIP INVITE メッセージのチャレンジの設定 (4ページ)
- RFC-8760 のサポート (5 ページ)
- ・トランスポートレイヤセキュリティ (6ページ)
- HTTPS プロビジョニング (9ページ)
- ファイアウォールを有効にする(12ページ)
- 追加のオプションを使用してファイアウォールを設定する (14ページ)
- •暗号リストを設定する (16ページ)
- SIP over TLS のホスト名検証を有効化する (19 ページ)
- ・メディアプレーンセキュリティネゴシエーションの顧客開始モードを有効にする(20ページ)
- 802.1X 認証 (23 ページ)
- •プロキシサーバーをセットアップする (25ページ)
- FIPS モードの有効化 (32 ページ)
- ・シスコ製品のセキュリティの概要 (33ページ)

## ドメインおよびインターネットの設定

### 制限付きアクセス ドメインを構成する

指定されたサーバのみを使用して登録、プロビジョニング、ファームウェアアップグレード、 およびレポートを送信するように、電話機を設定することができます。指定されたサーバを使 用しない登録、プロビジョニング、アップグレード、およびレポートは、電話機では実行でき ません。使用するサーバを指定する場合は、以下のフィールドに入力するサーバがリストに含 まれていることを確認してください。

・プロビジョニングタブ上のプロファイルルール、プロファイルルールB、プロファイル
 ルールC、およびプロファイルルールD

- ・プロビジョニングタブ上のアップグレードルールおよび Cisco ヘッドセットアップグレー ドルール
- ・プロビジョニングタブ上のレポートルール
- プロビジョニングタブ上のカスタム CA ルール
- 内線(n) タブ上のプロキシおよびアウトバウンドプロキシ

#### 始める前に

電話機 ウェブインターフェイスへのアクセス.

#### 手順

- ステップ1 [音声(Voice)]>[システム(System)]を選択します。
- **ステップ2** システム設定セクションで、制限付きアクセスドメインフィールドを見つけ、各サーバーの完 全修飾ドメイン名(FQDN)を入力します。 FQDN はカンマで区切ります。

#### 例:

voiceip.com, voiceip1.com

次の形式で文字列を入力することによって、設定ファイル(cfg.xml)でこのパラメータを設定することができます。

<Restricted\_Access\_Domains ua="na">voiceip.com, voiceip1.com</Restricted\_Access\_Domains>

ステップ3 [すべての変更の送信 (Submit All Changes)]をクリックします。

### DHCP オプションを設定する

電話機が DHCP オプションを使用する順序を設定することができます。 DHCP オプションの ヘルプについては、DHCP オプションのサポート (3 ページ)を参照してください。

#### 始める前に

電話機 ウェブインターフェイスへのアクセス.

#### 手順

- ステップ1 [音声 (Voice)]>[プロビジョニング (Provisioning)]を選択します。
- ステップ2 設定プロファイル セクションで、DHCPオプション設定のパラメータ (3 ページ) 表の説明 に従って、使用するDHCPオプションと使用するDHCPv6オプション を設定します。
- **ステップ3** [すべての変更の送信 (Submit All Changes) ]をクリックします。

### DHCPオプション設定のパラメータ

次の表は、電話機のウェブインターフェイスの音声>プロビジョニングタブの下にある設定プ ロファイルセクションにおけるDHCPオプション設定のパラメータの機能と使用方法を定義し ています。また、パラメータを設定するために、XML (cfg.xml) コードを含む電話構成ファイ ルに追加される文字列のシンタックスも定義します。

#### 表 1: DHCPオプション設定のパラメータ

| パラメータ                              | 説明                                                                                                    |
|------------------------------------|----------------------------------------------------------------------------------------------------|
| [使用するDHCPオプショ<br>ン(DHCP Option To  | ファームウェアおよびプロファイルを取得するために使用される、<br>コンマで区切られた DHCP オプション。                                                                 |
| Use) ]                             | 次のいずれかを実行します。                                                                                                    |
|                                    | •XML(cfg.xml)を使用した電話機の設定ファイルでは、次の形式<br>で文字列を入力します。                                                                      |
|                                    | <pre><dhcp_option_to_use ua="na">66,160,159,150,60,43,125</dhcp_option_to_use> • 電話機のウェブページで、DHCPオプションをコンマで区切っ</pre>    |
|                                    | て入力します。<br>例:66,160,159,150,60,43,125                                                                                   |
|                                    | デフォルト:66,160,159,150,60,43,125                                                                                          |
| [使用するDHCPv6オプ<br>ション(DHCPv6 Option | ファームウェアおよびプロファイルを取得するために使用される、<br>コンマで区切られた DHCPv6 オプション。                                                               |
| To Use) ]                          | 次のいずれかを実行します。                                                                                                    |
|                                    | •XML(cfg.xml)を使用した電話機の設定ファイルでは、次の形式<br>で文字列を入力します。                                                                      |
|                                    | <dhcpv6_option_to_use<br>ua="na"&gt;17,160,159<br/>・電話機のウェブページで、DHCPオプションをコンマで区切っ<br/>て入力します。</dhcpv6_option_to_use<br> |
|                                    | 例:17,160,159                                                                                                    |
|                                    | デフォルト:17,160,159                                                                                                    |

### DHCP オプションのサポート

次の表に、複数の電話機でサポートされている DHCP オプションを表示します。

| ネットワーク標準規格   | 説明                     |
|--------------|------------------------|
| DHCP オプション 1 | サブネットマスク (Subnet mask) |

| ネットワーク標準規格     | 説明                                          |
|----------------|---------------------------------------------|
| DHCP オプション2    | タイムオフセット                                    |
| DHCP オプション3    | ルータ                                         |
| DHCP オプション 6   | ドメイン ネーム サーバ                                |
| DHCP オプション15   | ドメイン名 (Domain Name)                         |
| DHCP オプション41   | IP アドレスのリース期間                               |
| DHCP オプション 42  | NTP サーバ                                     |
| DHCP オプション 43  | ベンダー固有の情報                                   |
|                | TR.69 自動コンフィギュレーション サーバ<br>(ACS)の検出に使用できます。 |
| DHCP オプション 56  | NTP サーバ                                     |
|                | IPv6 を使用した NTP サーバの構成                       |
| DHCP オプション 60  | ベンダー クラス ID                                 |
| DHCP オプション 66  | TFTP サーバ名                                   |
| DHCP オプション 125 | ベンダー識別ベンダー固有の情報                             |
|                | TR.69 自動コンフィギュレーション サーバ<br>(ACS)の検出に使用できます。 |
| DHCP オプション 150 | TFTP サーバ (TFTP server)                      |
| DHCP オプション 159 | プロビジョニング サーバ IP                             |
| DHCP オプション 160 | プロビジョニング URL                                |

## SIP INVITE メッセージのチャレンジの設定

セッションでSIPINVITE(初期化)メッセージにチャレンジするように電話を設定できます。 チャレンジは、サービスプロバイダーネットワーク上でデバイスとの相互作用が許可される SIPサーバを制限します。これにより、電話機に対する悪意のある攻撃を防ぐことができま す。有効に設定した場合、SIPプロキシからの初期の着信 INVITE リクエストに認証が必要に なります。

XML (cfg.xml) コードを使用して電話機構成ファイルのパラメータを設定することもできます。

始める前に

電話機 ウェブインターフェイスへのアクセス.

手順

- **ステップ1**[音声(Voice)]>[内線(n) (Ext(n))]を選択します。ここで、n は内線番号です。
- ステップ2 [SIP 設定 (SIP Settings)]セクションで、[認証 INVITE (Auth INVITE)]リストから[はい (Yes)]を選択してこの機能を有効にするか、[いいえ (No)]を選択して無効にします。 次の形式で文字列を入力することによって、設定ファイル(cfg.xml)でこのパラメータを設定す ることができます。

<Auth\_INVITE\_1>Yes</Auth\_INVITE\_1\_>

デフォルト: いいえ(No)

ステップ3 [すべての変更の送信 (Submit All Changes)]をクリックします。

## RFC-8760 のサポート

RFC-3261 を置き換えて、RFC-8760 で指定される追加の認証ダイジェストアルゴリズムのサ ポートを追加できます。RFC-8760 は、SHA256、SHA-512/256、MD5 などのダイジェストアル ゴリズムを指定します。RFC-8760 を使用すると、電話機は認証ヘッダーフィールドなしで SIP REGISTER または INVITE または SUBSCRIBE 要求を送信します。 SIP サーバーは、 www-authenticate または proxy-authenticate ヘッダーフィールドを使用して 401/407 ステータス コードに応答します。SIP サーバーは、複数の www-authenticate ヘッダーで応答します。 複数 のヘッダーが送信される場合、それぞれが異なるアルゴリズムを持つ必要があり、最も優先さ れるアルゴリズムが先頭になります。RFC-8760 のサポートは、RFC-3261 に比べて利点があり ます。次の表に、さまざまなシナリオを示します。

| 手順        | SIP 要求の方向         | RFC-3261                                                                          | RFC-8760                                                                                                    |
|-----------|-------------------|-----------------------------------------------------------------------------------|----------------------------------------------------------------------------------------------------|
| ステップ<br>1 | 電話機から SIP<br>サーバー | 電話機は、認証なしで SIP<br>要求を送信します。                                                       | 電話機は、認証なしで SIP 要求を送<br>信します。                                                                                |
| ステップ<br>2 | SIP サーバーか<br>ら電話機 | SIP サーバーは、MD5 アル<br>ゴリズムで 1 つの<br>www-authenticate を使用し<br>て 401 ステータスに応答し<br>ます。 | SIPサーバーは、異なるアルゴリズム<br>(SHA-256、SHA-512-256、MD5)で<br>1つまたは複数の www-authenticateを<br>使用して 401 ステータスに応答しま<br>す。 |
| ステップ<br>3 | 電話機から SIP<br>サーバー | 電話機が、要求の送信、お<br>よび MD5 アルゴリズムで<br>の認証ヘッダーの追加を再<br>試行します。                          | 電話機が、要求の送信、および最も<br>上位のヘッダーフィールド<br>(SHA-256)を使用した認証の追加を<br>再試行します。                                         |

| 手順        | SIP 要求の方向         | RFC-3261               | RFC-8760           |
|-----------|-------------------|------------------------|--------------------|
| ステップ<br>4 | SIP サーバーか<br>ら電話機 | SIP サーバーが認証を検証<br>します。 | SIP サーバーが認証を検証します。 |

## トランスポート レイヤ セキュリティ

Transport Layer Security (TLS) は、インターネット上での通信を保護および認証するための標 準プロトコルです。 SIP over TLS は、サービス プロバイダーの SIP プロキシとエンド ユーザ 間の SIP メッセージシグナリングを暗号化します。

Cisco IP 電話は SIP トランスポート用の標準として UDP を使用しますが、セキュリティ強化の ため SIP over TLS もサポートします。

次の表は、2つの TLS レイヤーを示します。

#### 表 2:TLS レイヤー

| Protocol Name        | 説明                                                                                                    |
|----------------------|----------------------------------------------------------------------------------------------------|
| TLS 録音プロトコル          | SIP や TCH などの信頼性の高いトランスポート プロトコルで階<br>層化されたこの層は、接続が対称データ暗号化の使用を通してプ<br>ライベートであることと、その接続が信頼できることを保証しま<br>す。 |
| TLS ハンドシェイクプロト<br>コル | サーバと顧客を認証し、アプリケーション プロトコルがデータ<br>を送受信する前に暗号化アルゴリズムと暗号キーをネゴシエート<br>します。                                     |

### SIP Over TLS でシグナリングを暗号化する

SIP over TLS を使用してシグナリングメッセージを暗号化する場合は、追加されたセキュリティを設定できます。

#### 始める前に

電話機 ウェブインターフェイスへのアクセス.「トランスポート レイヤ セキュリティ (6 ページ)」を参照。

#### 手順

**ステップ1 [音声(Voice)] > [内線(n)(Ext(n))]**を選択します。ここで、n は内線番号です。

ステップ2 [SIP 設定 (SIP Settings)] セクションで、[SIP トランスポート (SIP Transport)] リストから [TLS] を選択します。 次の形式で文字列を入力することによって、設定ファイル(cfg.xml)でこのパラメータを設定することができます。

<SIP\_Transport\_1\_ ua="na">TLS</SIP\_Transport\_1\_>

使用可能なオプションは次のとおりです。

- UDP
- [TCP]
- TLS
- •自動

```
デフォルト: UDP
```

ステップ3 [すべての変更の送信 (Submit All Changes)]をクリックします。

### LDAP over TLS の設定

LDAP over TLS(LDAPS)を設定して、サーバと特定の電話機間の安全なデータ転送を有効にできます。

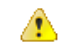

注目 シスコでは、認証方式をデフォルト値の[なし(None)]のままにしておくことを推奨してい ます。[サーバ(server)]フィールドの隣は、[なし(None)]、[シンプル(Simple)]、ま たは[Digest-MD5]の値を使用する認証フィールドです。認証には[TLS]の値はありませ ん。ソフトウェアはサーバ文字列のLDAPSプロトコルから認証方法を決定します。

XML (cfg.xml) コードを使用して電話機構成ファイルのパラメータを設定することもできます。

#### 始める前に

電話管理の Web ページにアクセスします。 電話機 ウェブインターフェイスへのアクセスを参照してください。

#### 手順

- ステップ1 [音声 (Voice)]>[電話 (Phone)]を選択します。
- ステップ2 [LDAP] セクションで、サーバアドレスを [サーバ (Server)] フィールドに入力します。

次の形式で文字列を入力することによって、設定ファイル(cfg.xml)でこのパラメータを設定することができます。

<LDAP\_Server ua="na">ldaps://10.45.76.79</LDAP\_Server>

たとえば、ldaps://<ldaps server>[:port] を入力します。

引数の説明

• ldaps://= サーバーアドレス文字列の開始。

•Ldaps server = IP アドレスまたはドメイン名

•port=ポート番号デフォルト:636

ステップ3 [すべての変更の送信 (Submit All Changes)]をクリックします。

### StartTLS の設定

電話機とLDAPサーバ間の通信には、開始トランスポートレイヤセキュリティ(StartTLS)を有効にすることができます。セキュリティで保護された通信と安全でない通信の両方に同じネットワークポート(デフォルト389)を使用します。LDAPサーバがStartTLSをサポートしている場合、TLSは通信を暗号化します。それ以外の場合は、通信はプレーンテキストになります。

#### 始める前に

 電話管理の Web ページにアクセスします。電話機 ウェブインターフェイスへのアクセス を参照してください。

#### 手順

**ステップ1** [音声(Voice)]>[電話(Phone)]を選択します。

ステップ2 [LDAP] セクションで、サーバアドレスを [サーバ (Server)] フィールドに入力します。

たとえば、ldap://<ldap\_server>[:port] を入力します。

ここで、

- ・ldap://=URLのスキーム、サーバーアドレス文字列の開始
- •Ldap server = IP アドレスまたはドメイン名

•port=ポート番号

次の形式で文字列を入力することによって、設定ファイル(cfg.xml)でこのパラメータを設定することができます。

<LDAP\_Server ua="na">ldap://<ldap\_server>[:port]</LDAP\_Server>

#### ステップ3 StartTLS 有効フィールドをはいに設定します。

次の形式で文字列を入力することによって、設定ファイル(cfg.xml)でこのパラメータを設定することができます。

<LDAP StartTLS Enable ua="na">可</LDAP StartTLS Enable>

ステップ4 [すべての変更の送信 (Submit All Changes) ]をクリックします。

関連トピック

LDAPディレクトリのパラメータ

## HTTPS プロビジョニング

電話機は、リモートに導入されたユニットを管理する際のセキュリティを強化するために、プ ロビジョニング用にHTTPSをサポートします。各電話機は、Sipura CA サーバルート証明書 に加えて、固有のSLLクライアント証明書(および関連付けられた秘密キー)を保持します。 ルート証明書を使って、電話機は認証されたプロビジョニングサーバを認識し、認証されてい ないサーバを拒否できます。一方、クライアント証明書を使うと、プロビジョニングサーバ はリクエストを発行した個々のデバイスを識別できます。

HTTPS を使用して導入を管理するサービス プロバイダーでは、HTTPS を使用した電話機の再 同期先となるプロビジョニング サーバごとにサーバ証明書を生成する必要があります。サー バ証明書はシスコ サーバの CA ルート キーで署名される必要があります。導入済みのすべて のユニットはすべての証明書を保持します。署名されたサーバ証明書を取得するには、サービ ス プロバイダーが証明書署名要求をシスコに送信します。シスコはプロビジョニング サーバ へのインストール用にサーバ証明書に署名して返送します。

プロビジョニング サーバ証明書には、共通名(CN)フィールドと、対象内でサーバを実行しているホストの FQDN を含める必要があります。オプションで、ホストの FQDN に続く情報をスラッシュ(/)文字で区切って含めることができます。次の例は、電話機で有効として受け入れられる CN エントリです。

CN=sprov.callme.com CN=pv.telco.net/mailto:admin@telco.net CN=prof.voice.com/info@voice.com

電話機では、サーバ証明書の検証に加えて、サーバ証明書で指定されたサーバ名の DNS ルッ クアップに対してサーバ IP アドレスをテストします。

### 署名付きサーバ証明書の取得

OpenSSL ユーティリティで、証明書署名要求を生成できます。 次の例は、1024 ビットの RSA 公開キーと秘密キーのペアおよび証明書署名要求を生成する openssl コマンドを示しています。

openssl req -new -out provserver.csr

このコマンドでは、**privkey.pem**と対応する証明書署名要求 **provserver.csr** にサーバの 秘密キーが生成されます。 サービス プロバイダーは、**privkey.pem** 秘密キーを維持し、署 名のために **provserver.csr** をシスコに提出します。 **provserver.csr** ファイルを受信す ると、シスコは署名付きサーバ証明書 **provserver.crt** を生成します。

#### 手順

- ステップ1 https://software.cisco.com/software/cda/homeに移動し、CCOクレデンシャルでログインします。
  - (注) 電話機を初めてネットワークに接続する場合、または初期設定へのリセット後に ネットワークに接続する場合に、セットアップされているDHCPオプションがない と、電話機はゼロタッチプロビジョニングのためにデバイスアクティベーション サーバに接続します。新しい電話機は、プロビジョニングに「webapps.cisco.com」 の代わりに「activate.cisco.com」を使用します。11.2(1)より前のファームウェア を搭載している電話機は、引き続き「webapps.cisco.com」を使用します。ファイ アウォールで両方のドメイン名を許可することが推奨されます。
- ステップ2 [証明書の管理(Certificate Management)]を選択します。

[CSRの署名(Sign CSR)]タブで、前の手順の CSR を署名用にアップロードします。

- ステップ3 [製品の選択 (Select Product)]ドロップダウンリストボックスから [SPA1xxファームウェア 1.3.3以降 (SPA1xx firmware 1.3.3 and newer)]、[SPA232Dファームウェア1.3.3以降 (SPA232D firmware 1.3.3 and newer)]、[SPA5xxファームウェア7.5.6以降 (SPA5xx firmware 7.5.6 and newer)]、[CP-78xx-3PCC]、および [CP-88xx-3PCC]を選択します。
- **ステップ4** [CSRファイル (CSR File)]フィールドで、[参照 (Browse)]をクリックし、署名用に CSR を 選択します。
- ステップ5 暗号方式を選択します。
  - MD5
  - SHA1
  - SHA256

SHA256 暗号化を選択することが推奨されます。

- ステップ6 [サインイン期間 (Sign in Duration)] ドロップダウン リスト ボックスで、適切な期間 (1 年など)を選択します。
- ステップ7 [証明書の署名要求 (Sign Certificate Request)]をクリックします。
- **ステップ8** 署名付き証明書を受信するには、次のいずれかのオプションを選択します。
  - •[受信者の電子メールアドレスを入力する(Enter Recipient's Email Address)]:電子メール で証明書を受け取る場合は、このフィールドに電子メールアドレスを入力します。
  - •[ダウンロード(Download)]:署名付き証明書をダウンロードする場合は、このオプショ ンを選択します。

ステップ9 [送信(Submit)]をクリックします。

署名付きサーバ証明書は、前に指定した電子メールアドレスに送信されるか、ダウンロードされます。

### マルチプラットフォーム フォンの CA クライアント ルート証明書

シスコは、サービスプロバイダーにマルチプラットフォームフォンのクライアントルート証明書も提供しています。このルート証明書により、各電話機で保持されるクライアント証明書が本物であることが証明されます。マルチプラットフォームフォンは、Verisign、Cybertrustなどで提供される証明書のように、サードパーティの署名付き証明書もサポートします。

電話機が個別の証明書を保持するかどうかを判断するには、\$CCERTプロビジョニングマクロ 変数を使用します。変数の値は、固有のクライアント証明書の有無に従って、Installed または Not Installed のいずれかに展開されます。一般的な証明書の場合は、User-Agent フィールドの HTTP リクエスト ヘッダーからユニットのシリアル番号を取得できます。

HTTPS サーバを設定して、接続しているクライアントに SSL 証明書を要求することができま す。これを有効にすると、サーバは、シスコが提供するマルチプラットフォーム フォンのク ライアントルート証明書を使用してクライアント証明書を検証できます。その後、サーバは、 以降の処理のために証明書情報を CGI に提供できます。

証明書の保存場所はさまざまです。 たとえば、Apache をインストールした場合には、プロビ ジョニングサーバの署名付き証明書、関連付けられた秘密キー、マルチプラットフォームフォ ン CA クライアントのルート証明書を保存するファイル パスは次のようになります。

```
# Server Certificate:
SSLCertificateFile /etc/httpd/conf/provserver.crt
```

# Server Private Key: SSLCertificateKeyFile /etc/httpd/conf/provserver.key

```
# Certificate Authority (CA):
SSLCACertificateFile /etc/httpd/conf/spacroot.crt
```

個別の情報は、HTTPS サーバの資料を参照してください。

シスコのクライアント証明書ルート認証局が、独自の証明書にそれぞれ署名します。関連する ルート証明書が作成され、クライアント認証の目的でサービスプロバイダーがそれを利用でき るようになります。

## 冗長プロビジョニング サーバ

プロビジョニング サーバは、IP アドレスまたは完全修飾ドメイン名(FQDN)で指定できま す。FQDN を使用すると、冗長なプロビジョニング サーバの導入が容易になります。プロビ ジョニング サーバが FQDN によって識別される場合、電話機は DNS を介して FQDN を IP ア ドレスに解決しようとします。プロビジョニングではDNSA レコードのみサポートされます。 DNS SRV のアドレス解決はプロビジョニングには使用できません。電話機は、サーバが応答 するまでAレコードの処理を続行します。Aレコードの応答にサーバが関連付けられていない場合、電話機は syslog サーバにエラーを記録します。

### syslog サーバ

<Syslog Server>パラメータを使用して syslog サーバを電話機に設定している場合、再同期およ びアップグレード操作のメッセージが syslog サーバーに送信されます。 メッセージはリモー トファイル リクエストの開始時(設定プロファイルまたはファームウェアのロード)、およ び操作の完了時(成功または失敗を示す)に生成できます。

ログに記録されたメッセージは次のパラメータで設定され、実際のsyslogメッセージにマクロ 展開されます。

## ファイアウォールを有効にする

オペレーティングシステムを強化することにより、電話のセキュリティを改善しました。この 強化により、電話機は悪意のある着信トラフィックから保護するファイアウォールを備えてい ます。ファイアウォールは、受信データと送信データのポートを追跡します。予期しないソー スからの着信トラフィックが検出されると、アクセスがブロックされます。ファイアウォール はすべての発信トラフィックを許可します。

ファイアウォールは、通常、ブロックされているポートを動的にロック解除します。発信TCP 接続またはUDPフローは、リターントラフィックと継続トラフィックに対するポートのブロッ クを解除します。フローがアクティブな間、ポートはブロックされていない状態になります。 このポートは、フローが停止またはエージングするときに、ブロックされた状態に戻ります。

従来の設定である IPv6 マルチキャストPing 音声 > システム > ipv6 設定 > ブロードキャストエ コーは、新しいファイアウォール設定に関係なく動作し続けます。

通常、ファイアウォール設定の変更によって電話機を再起動することはありません。通常、電 話機のソフト再起動はファイアウォール動作に影響しません。

ファイアウォールは、デフォルトでは有効になっています。 無効にしている場合は、電話機の ウェブページから有効にすることができます。

#### 始める前に

電話機 ウェブインターフェイスへのアクセス

#### 手順

ステップ1 音声 > システム > セキュリティ設定を選択します。

ステップ2 ファイアウォール ドロップダウンリストで、[有効(Enabled)]を選択します。

次の形式で文字列を入力することによって、設定ファイル (cfg.xml) でこのパラメータを設定 することもできます。 <Firewall ua="na">Enabled</Firewall>

有効値は、無効|有効です。デフォルト値は[有効(Enabled)]です。

- ステップ3 [すべての変更の送信(Submit All Changes)]をクリックします。 これにより、デフォルトで開いている UDP ポートと TCP ポートでファイアウォールが有効に なります。
- ステップ4 ネットワークを以前の動作に戻したい場合は、[無効 (Disabled)]を選択します。

次の表では、デフォルトのオープン UDP ポートを説明しています。

表 3: ファイアウォールデフォルトのオープン UDP ポート

| デフォルトのオープン<br>UDP ポート | 説明                                                                                                    |  |
|-----------------------|----------------------------------------------------------------------------------------------------|--|
| DHCP/DHCPv6           | DHCP クライアントポート 68                                                                                                    |  |
|                       | DHCPv6 クライアントポート 546                                                                                                    |  |
| SIP UDP               | [回線の有効化(Line Enable)]が[はい(Yes)]に設定され、[SIP<br>トランスポート(SIP Transport)]が[UDP]または[自動(Auto)]<br>に設定されている場合、[音声(Voice)]>[内線(Ext)] <n>&gt;[SIP<br/>設定(SIP Settings)]&gt;[SIP ポート(SIP Port)](例:5060)でポー<br/>トを設定します。</n> |  |
| RTP/RTCP              | <b>RTP ポートの最小値</b> から <b>RTPポートの最大値 + 1</b> までのUDPポー<br>ト範囲                                                                                                    |  |
| PFS (ピアファームウェ<br>ア共有) | <b>アップグレード有効化とピアファームウェア共有</b> が <b>[はい(Yes)]</b><br>に設定されている場合、ポート 4051になります。                                                                                                    |  |
| TFTP クライアント           | ポート 53240-53245 リモートサーバーが標準の TFTP ポート 69 以外<br>のポートを使用している場合は、このポート範囲が必要です。サー<br>バーが標準ポート 69 を使用している場合は、これをオフにすること<br>ができます。追加のオプションを使用してファイアウォールを設定<br>する (14 ページ)を参照してください。                                    |  |
| TR-069                | <b>TR-069を有効にする</b> が [はい(Yes)] に設定されている場合、<br>UDP/STUN ポート 7999 になります。                                                                                                    |  |

次の表では、デフォルトのオープン UDP ポートを説明しています。

| 表 <b>4</b> :ファイアウォー | -ルデフォルト オー | プン TCP ポート |
|---------------------|------------|------------|
|---------------------|------------|------------|

| デフォルトのオープン <b>TCP</b><br>ポート | 説明                                                                                                    |
|------------------------------|----------------------------------------------------------------------------------------------------|
| [Webサーバ(Web server)]         | ウェブサーバを有効にするが [はい (Yes)]されている場合、<br>ウェブサーバーポート経由で設定されたポート(デフォルト<br>80)になります。                                              |
| PFS(ピアファームウェア共<br>有)         | <b>アップグレード有効化とピアファームウェア共有</b> の両方が <b>[はい(Yes)]</b> に設定されている場合、ポート 4051 および 6970<br>になります。                                |
| TR-069                       | <b>TR-069を有効にする</b> が <b>[はい(Yes)]</b> に設定されている場合、TR-069接続リクエストURLのHTTP/SOAPポートになります。<br>ポートは、範囲 8000-9999 からランダムに選択されます。 |

# 追加のオプションを使用してファイアウォールを設定す る

**ファイアウォールオプションオプション**フィールドで、追加オプションを設定することができ ます。フィールドの各オプションのキーワードを入力し、キーワードをコンマ(,)で区切りま す。一部のキーワードには値があります。コロン(:)で値を区切りますます。

#### 始める前に

電話機 ウェブインターフェイスへのアクセス

#### 手順

ステップ1 音声 > システム > セキュリティ設定に移動します。

ステップ2 [ファイアウォール(Firewall)]フィールド[有効(Enabled)]に設定します

ステップ3 ファイアウォールオプション に、キーワードを入力します。 ポートの一覧は、IPv4 プロトコ ルと IPv6 プロトコルの両方に適用されます。

キーワードを入力する際、

- •各キーワードはカンマ(,)で区切ります。
- ・キーワード値は、コロン(:)で区切ります。

I

表 5:ファイアウォールのオプション設定

| ファイアウォールオプショ<br>ンのキーワード | 説明                                                                                                    |  |
|-------------------------|----------------------------------------------------------------------------------------------------|--|
| フィールドが空です。              | ファイアウォールは、デフォルトのオープンポートを使用して実<br>行されます。                                                                        |  |
| NO_ICMP_PING            | ファイアウォールは、ICMP/ICMPv6 Echoリクエスト(Ping)の着<br>信をブロックします。                                                          |  |
|                         | このオプションでは、電話機に対する一部のタイプのトレース<br>ルートリクエストを中断する場合があります。 Windows <b>tracert</b><br>はその一例です。                       |  |
|                         | オプションの組み合わせを使用した <b>ファイアウォールオプション</b><br>エントリの例を次に示します。                                                        |  |
|                         | NO_ICMP_PING,TCP:12000,UDP:8000:8010                                                                           |  |
|                         | ファイアウォールは、デフォルト設定と次の追加オプションで実<br>行されます。                                                                        |  |
|                         | ・着信 ICMP/ICMPv6 <b>Echo</b> (Ping) リクエストをドロップしま<br>す。                                                          |  |
|                         | • 着信接続用の TCP ポート 12000 (IPv4 および IPv6) を開きま<br>す。                                                              |  |
|                         | • 着信リクエストに対して UDP ポート範囲 8000-8010 (IPv4 お<br>よび IPv6) を開きます。                                                   |  |
| NO_ICMP_UNREACHABLE     | 電話機は、UDP ポートに対して ICMP および ICMPv6 の宛先到着<br>不可(Destination Unreachable) を送信しません。                                 |  |
|                         | <ul> <li>(注) この例外は、RTP ポート範囲内のポートで、常に宛</li> <li>先到着不可(Destination Unreachable) を送</li> <li>信することです。</li> </ul> |  |
|                         | このオプションでは、電話機に対する一部のタイプの<br>トレースルート リクエストを中断する場合がありま<br>す。例えば、Linux トレースルートが中断する可能性<br>があります。                  |  |
| NO_CISCO_TFTP           | ・電話機は、TFTPクライアントのポート範囲(UDP 53240:53245)<br>を開いていません。                                                           |  |
|                         | <ul> <li>・非標準(非 69) TFTP サーバポートに対するリクエストは失敗<br/>します。</li> </ul>                                                |  |
|                         | ・標準 TFTP サーバポート 69 へのリクエスト。                                                                                    |  |

| ファイアウォールオプショ<br>ンのキーワード                                                    | 説明                                                                                                    |
|----------------------------------------------------------------------------|----------------------------------------------------------------------------------------------------|
| 次のキーワードとオプショ<br>ンは、電話機が着信リクエ<br>ストを処理するカスタムア<br>プリケーションを実行する<br>ときに適用されます。 |                                                                                                    |
| UDP: <xxx></xxx>                                                           | UDP ポート <xxx> を開きます。</xxx>                                                                                                    |
| UDP: <xxx:yyy></xxx:yyy>                                                   | UDP ポート範囲 <xxx to="" yyy=""> を開きます。</xxx>                                                                                     |
|                                                                            | 最大 5 個の UDP ポートオプション (単一のポートとポート範囲)<br>を保持できます。 たとえば、3 つの UDP: <xxx> および 2 つの<br/>UDP:<xxx:yyy> を保持することができます。</xxx:yyy></xxx> |
| TCP: <xxx></xxx>                                                           | TCP ポート <xxx> を開きます。</xxx>                                                                                                    |
| TCP: <xxx:yyy></xxx:yyy>                                                   | TCP ポート範囲 <xxx to="" yyy=""> を開きます。</xxx>                                                                                     |
|                                                                            | 最大 5 個の TCP ポートオプション (単一のポートとポート範囲)<br>を保持できます。 たとえば、4 つの TCP: <xxx> と 1 つの<br/>TCP:<xxx:yyy> を保持することができます。</xxx:yyy></xxx>   |

次の形式で文字列を入力することによって、設定ファイル (cfg.xml) でこのパラメータを設定 することもできます。

<Firewall\_Config ua="na">NO\_ICMP\_PING</Firewall\_Config>

ステップ4 [すべての変更の送信 (Submit All Changes)]をクリックします。

## 暗号リストを設定する

電話機の TLS アプリケーションが使用する暗号スイートを指定することができます。 指定された暗号リストは、TLS プロトコルを使用するすべてのアプリケーションに適用されます。 お使いの電話機の TLS アプリケーションには、次のものが含まれます。

- •カスタマー CA プロビジョニング
- E911 地理位置情報
- •ファームウェア/シスコ ヘッドセットアップグレード
- LDAPS
- LDAP (StartTLS)
- 画像ダウンロード

- ロゴダウンロード
- ディクショナリダウンロード
- プロビジョニング
- •レポートアップロード
- PRTアップロード
- ・SIP オーバー TLS
- TR-069
- WebSocket API
- XML サービス
- XSI サービス

また、TR-069パラメータ(Device.X\_CISCO\_SecuritySettings.TLSCipherList)または設定ファイル(cfg.xml)で暗号を指定することもできます。設定ファイルに次のフォーマットで文字列を入力します。

<TLS Cipher List ua="na">RSA:!aNULL:!eNULL</TLS Cipher List>

#### 始める前に

電話管理のウェブページにアクセスして、電話機 ウェブインターフェイスへのアクセスを参 照してください。

#### 手順

- ステップ1 [音声(Voice)]>[システム(System)]を選択します。
- **ステップ2 セキュリティ設定**セクションで、**TLS 暗号化リスト**フィールドに暗号スイートまたは暗号ス イートの組み合わせを入力します。

#### 例:

RSA: ! aNULL: ! eNULL

RSA 認証を使用してこれらの暗号スイートをサポートしますが、暗号化と認証を行わない暗号 スイートを除きます

(注) 有効な暗号リストは、https://www.openssl.org/docs/man1.1.1/man1/ciphers.htmlで定義 されている形式に従う必要があります。電話機は、OpenSSL ウェブページにリス トされているすべての暗号文字列をサポートしていません。サポートされる文字列 については、サポートされている暗号文字列(18ページ)を参照してください。

TLS暗号リストフィールドに空白または無効な値が含まれている場合、使用される暗号スイートはアプリケーションによって異なります。このフィールドに空白または無効な値が含まれている場合は、アプリケーションが使用する以下のスイートの一覧を参照してください。

- ・ウェブサーバ (HTTPS) アプリケーションは、次の暗号スイートを使用します。
  - ECDHE-RSA-AES256-GCM-SHA384
  - ECDHE-RSA-AES128-GCM-SHA256
  - AES256-SHA
  - AES128-SHA
  - DES-CBC3-SHA
- XMPP では、暗号リストt HIGH: MEDIUM: AES: @STRENGTHを使用します。
- SIP、TR-069、および curl ライブラリを使用するその他のアプリケーションは、デフォルトの暗号ストリングを使用します。デフォルトの暗号ストリングには、電話機がサポートする次の暗号スイートが含まれます。
  - DEFAULT Cipher Suites (28 suites): ECDHE ECDSA WITH AES 256 GCM SHA384 ECDHE\_RSA\_WITH\_AES\_256\_GCM\_SHA384 DHE RSA WITH AES 256 GCM SHA384 ECDHE ECDSA WITH\_CHACHA20\_POLY1305\_SHA256 ECDHE RSA WITH CHACHA20 POLY1305 SHA256 DHE RSA WITH CHACHA20 POLY1305 SHA256 ECDHE ECDSA WITH AES 128 GCM SHA256 ECDHE RSA WITH AES 128 GCM SHA256 DHE\_RSA\_WITH\_AES\_128\_GCM\_SHA256 ECDHE\_ECDSA\_WITH\_AES\_256\_CBC\_SHA384 ECDHE RSA WITH AES 256 CBC SHA384 DHE RSA WITH AES 256 CBC SHA256 ECDHE\_ECDSA\_WITH\_AES\_128\_CBC\_SHA256 ECDHE RSA WITH AES 128 CBC SHA256 DHE\_RSA\_WITH\_AES\_128\_CBC\_SHA256 ECDHE ECDSA WITH AES 256 CBC SHA ECDHE RSA WITH AES 256 CBC SHA DHE\_RSA\_WITH\_AES\_256\_CBC\_SHA ECDHE ECDSA\_WITH\_AES\_128\_CBC\_SHA ECDHE RSA WITH AES 128 CBC SHA DHE\_RSA\_WITH\_AES\_128\_CBC\_SHA RSA WITH AES 256 GCM SHA384 RSA WITH AES 128 GCM SHA256 RSA\_WITH\_AES\_256\_CBC\_SHA256 RSA\_WITH\_AES\_128\_CBC\_SHA256 RSA\_WITH\_AES\_256\_CBC\_SHA RSA WITH AES 128 CBC SHA EMPTY RENEGOTIATION INFO SCSV

ステップ3 [すべての変更の送信 (Submit All Changes)]をクリックします。

### サポートされている暗号文字列

次に示すサポートされている暗号文字列は、OpenSSL 1.1.1d 標準に基づいています。

| 文字列                 | 文字列                    | 文字列                                   |
|---------------------|------------------------|---------------------------------------|
| DEFAULT             | kECDHE、 kEECDH         | CAMELLIA128,<br>CAMELLIA256, CAMELLIA |
| COMPLEMENTOFDEFAULT | ECDHE、EECDH            | CHACHA20                              |
| すべて                 | ECDH                   | SEED                                  |
| COMPLEMENTOFALL     | AECDH                  | MD5                                   |
| 高                   | aRSA                   | SHA1、SHA                              |
| 中規模                 | aDSS、DSS               | SHA256、SHA384                         |
| eNULL、NULL          | aECDSA、ECDSA           | SUITEB128、<br>SUITEB128ONLY、SUITEB192 |
| aNULL               | TLSv 1.2, TLSv1, SSLv3 |                                       |
| kRSA、RSA            | AES128、AES256、AES      |                                       |
| kDHE、 kEDH、 DH      | AESGCM                 |                                       |
| DHE, EDH            | AESCCM、AESCCM8         |                                       |
| ADH                 | ARIA128、ARIA256、ARIA   |                                       |

表 6: サポートされている暗号文字列 (OpenSSL 1.1.1d)

## SIP over TLS のホスト名検証を有効化する

TLS を使用している場合は、電話回線上の電話機のセキュリティを向上させることができます。電話回線はホスト名を確認して、接続が安全であるかどうかを確認できます。

TLS接続を介して、電話機はサーバアイデンティティを確認するためにホスト名を検証できま す。電話機は、サブジェクトの別名 (SAN) と一般名 (CN)の両方をチェックできます。 有効な 証明書のホスト名がサーバとの通信に使用されるホスト名と一致する場合、TLS接続が確立さ れます。 それ以外の場合、TLS 接続は失敗します。

電話機は、常に、以下のアプリケーションのホスト名を確認します。

- LDAPS
- LDAP (StartTLS)
- XMPP
- ・HTTPS 経由のイメージアップグレード
- HTTPS over HTTPS

• HTTPS 経由でのファイルのダウンロード

• TR-069

電話回線が TLS を介して SIP メッセージを転送する場合、内線(n)タブの TLS名検証 フィール ドを使用して回線を設定し、ホスト名の検証を有効にするか、あるいはバイパスするかを設定 できます。

#### 始める前に

- 電話管理の Web ページにアクセスします。 電話機 ウェブインターフェイスへのアクセス を参照してください。
- ・内線 (n)]タブで、SIP トランスポートをTLS に設定します。

#### 手順

- ステップ1 音声 > 内線 (n).に移動します。
- **ステップ2** [プロキシと登録 セクションで、TLS名検証 フィールドを [はい(Yes)] に設定してホスト名 検証を有効にするか、[いいえ(No)] に 設定してホスト名検証をバイパスします。

次の形式で文字列を入力することによって、設定ファイル (cfg.xml) でこのパラメータを設定 することもできます。

<TLS\_Name\_Validate\_1\_ ua="na">Yes</TLS\_Name\_Validate\_1>

有効値は、はいまたはいいえです。デフォルト設定は、はいです

ステップ3 [すべての変更の送信 (Submit All Changes)]をクリックします。

# メディアプレーンセキュリティネゴシエーションの顧客 開始モードを有効にする

メディアセッションを保護するには、サーバーとのメディアプレーンセキュリティネゴシエー ションを開始するように電話機を設定できます。セキュリティメカニズムは、RFC 3329 に記 載されている標準と、メディア用の内線ドラフトアセキュリティメカニズム名アに従っていま す(https://tools.ietf.org/html/draft-dawes-sipcore-mediasec-parameter-08#ref-2を参照)。電話機とサー バ間でのネゴシエーションの転送では、UDP、TCP、およびTLSを介した SIP プロトコルを使 用できます。シグナリングトランスポートプロトコルが TLS の場合にのみ メディアプレーン セキュリティネゴシエーションが適用されるように制限することができます。

このパラメータは、設定ファイル(cfg.xml)のパラメータでも設定できます。 各パラメータを設 定するには、メディア平面セキュリティネゴシエーションのパラメータ (21 ページ)の文字 列のシンタックスを参照してください。

#### 始める前に

電話管理の Web ページにアクセスします。 電話機 ウェブインターフェイスへのアクセスを参照してください。

#### 手順

- **ステップ1** [音声(Voice)]>内線(n) (Ext(n))を選択します。
- ステップ2 SIP の設定セクションで、MediaSec リクエストおよびMediaSec Over TLS Onlyフィールドを メディア平面セキュリティネゴシエーションのパラメータ (21 ページ) で定義されているよ うに設定します
- ステップ3 [すべての変更の送信 (Submit All Changes)]をクリックします。

### メディア平面セキュリティネゴシエーションのパラメータ

次の表で、電話機のウェブインターフェイスの[音声(Voice)]>[内線(n) (Ext(n))]タブ にある[SIP設定(SIPSettings)]セクションにおける、メディア平面セキュリティネゴシエー ション用パラメータの機能と使用方法を定義します。また、パラメータを設定するために、 XML コードを含む電話設定ファイルに追加される文字列のシンタックスも定義します。

I

| パラメータ          | 説明                                                                                                    |
|----------------|----------------------------------------------------------------------------------------------------|
| MediaSec リクエスト | 電話機がサーバとのメディア平面セキュリティネゴシエーションを開<br>始するかどうかを指定します。                                                                                              |
|                | 次のいずれかを実行します。                                                                                                    |
|                | •XML(cfg.xml)を使用した電話機の設定ファイルでは、次の形式で<br>文字列を入力します。                                                                                             |
|                | <mediasec_request_1_ ua="na">Yes</mediasec_request_1_>                                                                                         |
|                | ・電話機のウェブインターフェイスで、必要に応じてこのフィール<br>ドを [はい(Yes)]または [いいえ(No)]に設定します。                                                                             |
|                | 有効値: はい (Yes)   いいえ (No)                                                                                                    |
|                | • [はい(Yes)]: クライアントが開始するモード。 電話機は、メディ<br>ア平面セキュリティネゴシエーションを開始します。                                                                              |
|                | <ul> <li>・いいえ(No) — サーバ起動モード。サーバがメディア平面セキュ<br/>リティネゴシエーションを開始します。電話機はネゴシエーショ<br/>ンを開始しませんが、サーバからのネゴシエーション要求を処理<br/>して、安全な通話を確立できます。</li> </ul> |
|                | デフォルト:[いいえ (No)]                                                                                                    |

表 7:メディア平面セキュリティネゴシエーションのパラメータ

| パラメータ                    | 説明                                                                                      |  |
|--------------------------|-----------------------------------------------------------------------------------------|--|
| MediaSec Over TLS の<br>み | メディア平面セキュリティネゴシエーションが適用されるシグナリ、<br>グトランスポートプロトコルを指定します。                                 |  |
|                          | このフィールドで [はい(Yes)] に設定する前に、シグナリングプロ<br>トコルが TLS であることを確認してください。                         |  |
|                          | 次のいずれかを実行します。                                                                           |  |
|                          | • XML(cfg.xml)を使用した電話機の設定ファイルでは、次の形式で<br>文字列を入力します。                                     |  |
|                          | <mediasec_over_tls_only_1_<br>ua="na"&gt;No</mediasec_over_tls_only_1_<br>              |  |
|                          | <ul> <li>電話機のウェブインターフェイスで、必要に応じてこのフィール<br/>ドを [はい(Yes)]または [いいえ(No)] に設定します。</li> </ul> |  |
|                          | 有効値: はい (Yes)   いいえ (No)                                                                |  |
|                          | •[はい(Yes)]:電話機は、シグナリングトランスポートプロト<br>コルがTLSの場合にのみ、メディア平面セキュリティネゴシエー<br>ションを開始または処理します。   |  |
|                          | •[いいえ (No)]: 電話機は、シグナリングトランスポートプロト<br>コルに関係なく、メディア平面セキュリティネゴシエーションを<br>開始し、処理します。       |  |
|                          | デフォルト:[いいえ(No)]                                                                         |  |

## 802.1X 認証

Cisco IP 電話は、Cisco Discovery Protocol(CDP)を使用してLANスイッチを識別し、VLAN 割当 やインラインパワー要件などのパラメータを決定します。 CDP では、ローカルに接続された ワークステーションは識別されません。 Cisco IP 電話は、EAPOL パススルーメカニズムを提 供します。 このメカニズムを使用すると、Cisco IP 電話に接続されたワークステーションは、 LAN スイッチにある 802.1X オーセンティケータに EAPOL メッセージを渡すことができます。 パススルーメカニズムにより、IP フォンはネットワークにアクセスする前にデータ エンドポ イントを認証する際 LAN スイッチとして動作しません。

Cisco IP 電話はまた、プロキシ EAPOL ログオフ メカニズムも提供します。 ローカルに接続さ れた PC が IP フォンから切断された場合でも、LAN スイッチと IP フォン間のリンクは維持さ れるので、LAN スイッチは物理リンクの障害を認識しません。 ネットワークの完全性が脅か されるのを避けるため、IP フォンはダウンストリーム PC の代わりに EAPOL ログオフ メッ セージをスイッチに送ります。これは、LAN スイッチにダウンストリーム PC の認証エントリ をクリアさせます。

802.1X 認証のサポートには、次のようなコンポーネントが必要です。

- Cisco IP 電話: 電話機は、ネットワークへのアクセス要求を開始します。 Cisco IP 電話には、802.1xサプリカントが含まれています。このサプリカントを使用して、ネットワーク管理者はIP電話とLANスイッチポートの接続を制御できます。電話機に含まれる802.1Xサプリカントの現在のリリースでは、ネットワーク認証にEAP-FASTオプションとEAP-TLSオプションが使用されています。
- Cisco Secure Access Control Server (ACS) (またはその他のサードパーティ製認証サー バ):認証サーバと電話機の両方に、電話機を認証するための共有秘密が設定されている 必要があります。
- 802.1Xをサポートする LAN スイッチ:このスイッチはオーセンティケーターとして機能し、電話と認証サーバー間でメッセージを送受信します。この交換が完了した後、スイッチはネットワークへの電話機のアクセスを許可または拒否します。

802.1Xを設定するには、次の手順を実行する必要があります。

- 電話機で 802.1X 認証をイネーブルにする前に、他のコンポーネントを設定します。
- PC ポートの設定:802.1X 標準では VLAN が考慮されないため、特定のスイッチ ポートに 対してデバイスを1つだけ認証することを推奨します。ただし、一部のスイッチはマルチ ドメイン認証をサポートしています。スイッチの設定により、PC を電話機の PC ポート に接続できるかどうかが決定されます。
  - ・はい(Yes):マルチドメイン認証をサポートするスイッチを使用している場合は、 PCポートを有効にして、PCを接続することができます。この場合、スイッチと接続 先 PC 間の認証情報の交換をモニタするために、Cisco IP 電話はプロキシ EAPOL ログ オフをサポートします。
  - ・いいえ(No):スイッチが同じポート上の複数の802.1X準拠デバイスをサポートしていない場合は、802.1X認証を有効にする際にPCポートを無効にする必要があります。このポートを無効にしないでPCを接続しようとすると、スイッチは電話機とPCの両方に対してネットワークアクセスを拒否します。
- ・ボイス VLAN の設定: 802.1X 標準では VLAN が考慮されないため、この設定をスイッチのサポートに基づいて行うようにしてください。
  - 有効:複数ドメインの認証をサポートするスイッチを使用している場合は、ボイス VLANを引き続き使用できます。
  - ・無効:スイッチで複数ドメインの認証がサポートされていない場合は、ボイスVLAN を無効にし、ポートをネイティブ VLAN に割り当てることを検討してください。

### [802.1X認証の有効化(Enable 802.1X Authentication)]

電話機上で 802.1X 認証を有効にできます。 802.1 X 認証が有効になっている場合、電話機は 802.1 X 認証を使用してネットワークアクセスを要求します。 802.1 X 認証を無効にすると、電 話機は CDP を使用して VLAN とネットワークアクセスを取得します。 電話画面メニューにト ランザクションステータスを表示することもできます。 手順

**ステップ1**802.1 X 認証を有効にするには、次のいずれかの操作を実行します。

- ・電話機のウェブインターフェイスで、音声>システムを選択し、802.1X 認証有効化フィー ルドを[はい(Yes)]に設定します。その後、すべての変更の送信をクリックします。
- ・設定ファイル(cfg.xml)で、次の形式で文字列を入力します。

<Enable 802.1X Authentication ua="rw">Yes</Enable 802.1X Authentication>

・電話機上で、アプリケーション <sup>●</sup> > ネットワーク設定 > イーサネット設定 > 802.1X 認 証の順に押します。次に、[選択(Select)] ボタンで[デバイス認証(Device authentication)] フィールドを[オン(On)]に切り替え、[送信(Submit)]を押します。

**ステップ2** (オプション)トランザクションステータス を選択して、以下を表示します。

- トランザクションステータス:802.1X認証のトランザクションステータスを表示します。
   状態は、以下のようになります
  - •認証中:認証プロセスが進行中であることを示します。
  - 認証済み(Authenticated):電話が認証されたことを示します。
  - ・無効化802.1X認証が電話機で無効になっています。
- ・プロトコル: 802.1x 認証に使用される EAP 方式を表示します。 このプロトコルは、 EAP-FAST または EAP-TLS にすることができます。

ステップ3 戻るボタンを押してメニューを終了します。

## プロキシサーバーをセットアップする

セキュリティを向上するためにプロキシサーバーを使用するように電話機を設定できます。プロキシサーバーは、電話機とインターネット間のファイアウォールとして動作します。設定が成功すると、電話機はプロキシサーバーを介してインターネットに接続し、電話機をサイバー攻撃から保護します。

自動設定スクリプトを使用するか、または手動でホストサーバー(ホスト名または IP アドレス)とプロキシサーバーのポートを設定することで、プロキシサーバーを設定できます。

設定すると、HTTP プロキシ機能は、HTTP プロトコルを使用するすべてのアプリケーション に適用されます。 アプリケーションには、次のものが含まれます。

- •GDS (アクティベーション コードによるオンボーディング)
- EDOS デバイスの有効化
- •Webex クラウドへのオンボーディング(EDOS および GDS 経由)

- 証明書認証
- プロビジョニング
- •ファームウェアアップグレード
- 電話ステータスレポート
- PRTアップロード
- XSI サービス
- Webex サービス

#### 始める前に

電話管理の Web ページにアクセスします。 電話機 ウェブインターフェイスへのアクセスを参照してください。

#### 手順

- ステップ1 [音声 (Voice)]>[システム (System)]を選択します。
- ステップ2 [HTTP プロキシ設定(HTTP Proxy Settings)] セクションで、要件に応じてパラメータ [プロ キシモード(Proxy Mode)] とその他のパラメータを設定します。詳細については、次の手順 で説明します。
- ステップ3 次のいずれか1つの処理を実行します。
  - •[プロキシモード (Proxy Mode)]は[自動 (Auto)]です。
    - 「自動検出を使用(WPAD)(Use Auto Discovery(WPAD))]が[はい(Yes)]の場合は、それ以上のアクションは不要です。電話機は、Webプロキシ自動検出(WPAD)プロトコルによってプロキシ自動設定(PAC)ファイルを自動的に取得します。
    - [自動検出を使用(WPAD) (Use Auto Discovery (WPAD))] が [いいえ(No)] の場 合は、[PAC URL] に有効な URL を入力します。
  - •[プロキシモード (Proxy Mode)]は[手動 (Manual)]です。
    - 「プロキシサーバーに認証が必要(Proxy Server Requires Authentication)] が [いいえ (No)]の場合は、[プロキシホスト(Proxy Host)]にプロキシサーバーを入力し、 [プロキシポート(Proxy Port)]にプロキシポートを入力します。
    - 「プロキシサーバーに認証が必要(Proxy Server Requires Authentication)]が[はい (Yes)]の場合は、[プロキシホスト(Proxy Host)]にプロキシサーバーを入力し、 [プロキシポート(Proxy Port)]にプロキシポートを入力します。[ユーザー名 (Username)]にユーザー名を入力し、[パスワード(Password)]にパスワードを入 力します。

•[プロキシモード(Proxy Mode)]が[オフ(Off)]の場合は、HTTP プロキシ機能は電話 機で無効になります。

このパラメータは、電話機の設定ファイル(cfg.xml)のパラメータでも設定できます。 各パラ メータを設定するには、HTTP プロキシ設定のパラメータ (27 ページ)の文字列のシンタッ クスを参照してください。

ステップ4 [すべての変更の送信 (Submit All Changes)]をクリックします。

### HTTP プロキシ設定のパラメータ

次の表で、電話機のウェブインターフェイスの[音声(Voice)]>[システム(System)]タブ にある[HTTP プロキシ設定(HTTP Proxy Settings)]セクションにおける、HTTP プロキシパ ラメータの機能と使用方法を定義します。また、パラメータを設定するために、XML コード を含む電話設定ファイルに追加される文字列のシンタックスも定義します。

#### 表 8: HTTP プロキシ設定のパラメータ

| パラメータ   | 説明とデフォルト値                                                                                                    |
|---------|----------------------------------------------------------------------------------------------------|
| プロキシモード | 電話機が使用する HTTP プロキシモードを指定するか、HTTP プロキシ機<br>能を無効にします。                                                                                                    |
|         | • 自動                                                                                                    |
|         | 電話機は自動的にプロキシ自動設定(PAC)ファイルを取得し、プロ<br>キシサーバーを選択します。 このモードでは、Web プロキシ自動検<br>出(WPAD)プロトコルを使用して PAC ファイルを取得するか、ま<br>たは手動で PAC ファイルの有効な URL を入力するかどうかを決定で<br>きます。 |
|         | パラメータの詳細については、「自動検出を使用(WPAD)」および<br>「PAC URL」を参照してください。                                                                                                    |
|         | • 手動                                                                                                    |
|         | サーバー(ホスト名または IP アドレス)とプロキシサーバーのポー<br>トを手動で指定する必要があります。                                                                                                    |
|         | パラメータの詳細については、「プロキシホスト」と「プロキシポー<br>ト」を参照してください。                                                                                                    |
|         | •オフ                                                                                                    |
|         | 電話機の HTTP プロキシ機能を無効にします。                                                                                                    |
|         | 次のいずれかを実行します。                                                                                                    |
|         | •XML (cfg.xml)を使用した電話機の設定ファイルでは、次の形式で文字<br>列を入力します。                                                                                                    |
|         | <proxy_mode ua="rw">Off</proxy_mode>                                                                                                    |
|         | ・電話機の Web インターフェイスで、プロキシモードを選択するか、<br>この機能を無効にします。                                                                                                    |
|         | 有効値:Auto、Manual、および Off                                                                                                    |
|         | デフォルト:Off                                                                                                    |

I

| パラメータ                 | 説明とデフォルト値                                                                                                    |  |  |  |
|-----------------------|----------------------------------------------------------------------------------------------------|--|--|--|
| 自動ディスカバリ<br>(WPAD)を使用 | 電話機がWebプロキシ自動検出(WPAD)プロトコルを使用してPACファ<br>イルを取得するかどうかを決定します。                                                                                                    |  |  |  |
|                       | WPAD プロトコルは、DHCP または DNS、あるいは両方のネットワー<br>プロトコルを使用して、プロキシ自動設定(PAC)ファイルを自動的<br>定します。PACファイルは、特定の URL のプロキシサーバーを選択<br>ために使用されます。このファイルは、ローカルまたはネットワーク<br>ホストできます。 |  |  |  |
|                       | <ul> <li>・パラメータの設定は、[プロキシモード(Proxy Mode)]が[自動<br/>(Auto)]に設定されている場合に有効になります。</li> </ul>                                                                        |  |  |  |
|                       | <ul> <li>パラメータを[いいえ(No)]に設定した場合は、PAC URL を指定する必要があります。</li> </ul>                                                                                              |  |  |  |
|                       | パラメータの詳細については、PAC URL を参照してください。                                                                                                    |  |  |  |
|                       | 次のいずれかを実行します。                                                                                                    |  |  |  |
|                       | •XML (cfg.xml)を使用した電話機の設定ファイルでは、次の形式で文字<br>列を入力します。                                                                                                    |  |  |  |
|                       | <use_auto_discoverywpad_ ua="rw">Yes</use_auto_discoverywpad_>                                                                                                 |  |  |  |
|                       | <ul> <li>電話機ウェブインターフェイスで、必要に応じて[はい(Yes)]または[いいえ(No)]を選択します</li> </ul>                                                                                          |  |  |  |
|                       | 有効値: はい (Yes) といいえ (No)                                                                                                    |  |  |  |
|                       | デフォルト:はい(Yes)                                                                                                    |  |  |  |
| PAC URL               | PAC ファイルの URL。                                                                                                    |  |  |  |
|                       | たとえば、http://proxy.department.branch.example.com などです。                                                                                                    |  |  |  |
|                       | TFTP、HTTP、および HTTPS がサポートされています。                                                                                                    |  |  |  |
|                       | [プロキシモード(Proxy Mode)]を[自動(Auto)]に設定し、[自動検出<br>を使用(WPAD) (Use Auto Discovery (WPAD))]を[いいえ(No)]に<br>設定した場合は、このパラメータを設定する必要があります。                                |  |  |  |
|                       | 次のいずれかを実行します。                                                                                                    |  |  |  |
|                       | •XML(cfg.xml)を使用した電話機の設定ファイルでは、次の形式で文字<br>列を入力します。                                                                                                    |  |  |  |
|                       | <pac_url<br>ua="rw"&gt;http://proxy.department.branch.example.com/pac</pac_url<br>                                                                             |  |  |  |
|                       | <ul> <li>電話機の Web インターフェイスで、PAC ファイルを特定する有効な<br/>URL を入力します。</li> </ul>                                                                                        |  |  |  |
|                       | デフォルト:空                                                                                                    |  |  |  |

| パラメータ   | 説明とデフォルト値                                                                |  |  |  |
|---------|--------------------------------------------------------------------------|--|--|--|
| プロキシホスト | アクセスする電話機のプロキシホストサーバーの IP アドレスまたはホス<br>ト名です。 次に例を示します。                   |  |  |  |
|         | proxy.example.com                                                        |  |  |  |
|         | スキーム (http://または https://) は不要です。                                        |  |  |  |
|         | [プロキシモード (Proxy Mode)]を[手動 (Manual)]に設定した場合は、<br>このパラメータを設定する必要があります。    |  |  |  |
|         | 次のいずれかを実行します。                                                            |  |  |  |
|         | •XML(cfg.xml)を使用した電話機の設定ファイルでは、次の形式で文字<br>列を入力します。                       |  |  |  |
|         | <proxy_host ua="rw">proxy.example.com</proxy_host>                       |  |  |  |
|         | <ul> <li>電話のウェブインターフェイスで、プロキシサーバーの IP アドレス<br/>またはホスト名を入力します。</li> </ul> |  |  |  |
|         | デフォルト:空                                                                  |  |  |  |
| プロキシポート | プロキシホストサーバーのポート番号。                                                       |  |  |  |
|         | [プロキシモード(Proxy Mode)]を[手動(Manual)]に設定した場合は、<br>このパラメータを設定する必要があります。      |  |  |  |
|         | 次のいずれかを実行します。                                                            |  |  |  |
|         | •XML (cfg.xml)を使用した電話機の設定ファイルでは、次の形式で文字<br>列を入力します。                      |  |  |  |
|         | <proxy_port ua="rw">3128</proxy_port>                                    |  |  |  |
|         | <ul> <li>電話機の Web インターフェイスで、サーバーポートを入力します。</li> </ul>                    |  |  |  |
|         | デフォルト:3128                                                               |  |  |  |

I

| パラメータ                                                              | 説明とデフォルト値                                                                                                    |  |  |
|--------------------------------------------------------------------|----------------------------------------------------------------------------------------------------|--|--|
| プロキシサーバー<br>に認証が必要<br>(Proxy Server<br>Requires<br>Authentication) | ユーザーが、プロキシサーバーに必要な認証資格情報(ユーザー名とパス<br>ワード)を入力する必要かどうかを決定します。このパラメータは、プロ<br>キシサーバの実際の動作に応じて設定されます。                                                       |  |  |
|                                                                    | このパラメータを [はい(Yes)] に設定した場合は、[ユーザー名<br>(Username)] と[パスワード(Password)] を設定する必要があります。                                                                     |  |  |
|                                                                    | パラメータの詳細については、「ユーザー名」と「パスワード」を参照し<br>てください。                                                                                                    |  |  |
|                                                                    | パラメータの設定は、[プロキシモード(ProxyMode)]が[手動(Manual)]<br>に設定されている場合に有効になります。                                                                                     |  |  |
|                                                                    | 次のいずれかを実行します。                                                                                                    |  |  |
|                                                                    | •XML (cfg.xml)を使用した電話機の設定ファイルでは、次の形式で文字<br>列を入力します。                                                                                                    |  |  |
|                                                                    | <proxy_server_requires_authentication<br>ua="rw"&gt;No</proxy_server_requires_authentication<br>                                                       |  |  |
|                                                                    | <ul> <li>電話機のウェブインターフェイスで、必要に応じてこのフィールドを<br/>[はい(Yes)]または[いいえ(No)]に設定します。</li> </ul>                                                                   |  |  |
|                                                                    | 有効値: はい(Yes)といいえ(No)                                                                                                    |  |  |
|                                                                    | デフォルト:[いいえ(No)]                                                                                                    |  |  |
| ユーザ名                                                               | プロキシサーバーの資格情報を持つユーザーのユーザー名。                                                                                                    |  |  |
|                                                                    | [プロキシモード (Proxy Mode)]が[手動 (Manual)]に設定され、[プロ<br>キシサーバーに認証が必要 (Proxy Server Requires Authentication)]が<br>[はい (Yes)]に設定されている場合は、パラメータを設定する必要があ<br>ります。 |  |  |
|                                                                    | 次のいずれかを実行します。                                                                                                    |  |  |
|                                                                    | •XML(cfg.xml)を使用した電話機の設定ファイルでは、次の形式で文字<br>列を入力します。                                                                                                    |  |  |
|                                                                    | <proxy_username ua="rw">Example</proxy_username>                                                                                                    |  |  |
|                                                                    | ・電話機のウェブインターフェイスで、ユーザー名を入力します。                                                                                                    |  |  |
|                                                                    | デフォルト:空                                                                                                    |  |  |

| パラメータ        | 説明とデフォルト値                                                                                                    |  |
|--------------|----------------------------------------------------------------------------------------------------|--|
| [パスワード       | プロキシ認証用に指定されたユーザー名のパスワード。                                                                                                    |  |
| (Password) ] | [プロキシモード (Proxy Mode)] が [手動 (Manual)] に設定され、[プロ<br>キシサーバーに認証が必要 (Proxy Server Requires Authentication)] が<br>[はい (Yes)]に設定されている場合は、パラメータを設定する必要があ<br>ります。 |  |
|              | 次のいずれかを実行します。                                                                                                    |  |
|              | •XML(cfg.xml)を使用した電話機の設定ファイルでは、次の形式で文字<br>列を入力します。                                                                                                    |  |
|              | <proxy_password ua="rw">Example</proxy_password>                                                                                                    |  |
|              | <ul> <li>電話機の Web インターフェイスで、ユーザーのプロキシ認証に有効<br/>なパスワードを入力します。</li> </ul>                                                                                    |  |
|              | デフォルト:空                                                                                                    |  |

## **FIPS** モードの有効化

電話機を連邦情報処理標準規格(FIPS)に準拠させることができます。

FIPSは、非軍事政府内、およびそれらの機関と連携する政府請負業者やベンダーが使用するドキュメント処理、暗号化アルゴリズム、および他の情報技術標準を説明する一連の規格です。 OpenSSL FOM (FIPS Object Module)は、慎重に定義されたソフトウェアコンポーネントであり、OpenSSL ライブラリとの互換性を目的として設計されています。そのため、OpenSSL ライブラリおよび APIを使用する製品は、最小限の労力で FIPS 140-2 検証済み暗号化を使用するように変換できます。

FIPS モードには制限があります。

- •TR069 は無効
- •HTTP ダイジェスト認証は無効

#### 始める前に

 電話管理の Web ページにアクセスします。 電話機 ウェブインターフェイスへのアクセス を参照してください。

#### 手順

ステップ1 [音声 (Voice)]>[システム (System)]を選択します。

ステップ2 [セキュリティ設定 (Security Settings)] セクションで、[FIPS モード (FIPS Mode)] パラメー タから [はい (Yes)] または [いいえ (No)] を選択します。

> FIPSモードを有効にしないと、電話機にセキュリティエラーメッセージが表示され、電話機を 再起動する必要があります。

また、FIPS モードの有効化に失敗すると、電話機では、[ステータスメッセージ(Status messages)] 画面に FIPS 関連のエラーメッセージが表示されます。

**ステップ3**[すべての変更の送信(Submit All Changes)]をクリックします。 FIPS を有効にすると、電話機で次の機能がシームレスに機能します。

| イメージ認証(Image<br>authentication) | PRT アップロード                                 | ワンボタンで参加 (OBTJ)         |
|---------------------------------|--------------------------------------------|-------------------------|
| 安全なストレージ                        | ファームウェア アップグレード                            | SIP オーバー TLS            |
| 設定ファイルの暗号化                      | プロファイルの再同期                                 | SRTP                    |
| 802.1x                          | オンボードサービス                                  | SIP ダイジェスト(RFC<br>8760) |
| HTTPS サーバー                      | Webex オンボーディング、Webex 通<br>話記録、Webex ディレクトリ | HTTP プロキシ               |

## シスコ製品のセキュリティの概要

本製品には暗号化機能が備わっており、輸入、輸出、配布および使用に適用される米国および 他の国の法律の対象となります。Ciscoの暗号化製品を譲渡された第三者は、その暗号化技術 の輸入、輸出、配布、および使用を許可されたわけではありません。輸入業者、輸出業者、販 売業者、およびユーザは、米国および他の国での法律を順守する責任があります。本製品を使 用するにあたっては、関係法令の順守に同意したものと見なされます。米国および他の国の法 律を順守できない場合は、本製品を至急送り返してください。

米国の輸出規制の詳細については、https://www.bis.doc.gov/policiesandregulations/ear/index.htm を ご覧ください。

I

翻訳について

このドキュメントは、米国シスコ発行ドキュメントの参考和訳です。リンク情報につきましては 、日本語版掲載時点で、英語版にアップデートがあり、リンク先のページが移動/変更されている 場合がありますことをご了承ください。あくまでも参考和訳となりますので、正式な内容につい ては米国サイトのドキュメントを参照ください。